## Web端如何初始化船员资料信息(文档)

用户登录互海通Web端,依次点击"船员管理→船员资料",在该界面点击"数据初始化"进入船 舶导入界面,在该界面点击"导出船员资料模版",再次点击"下载"即《船员资料》模版下载完 成。在该模版里填写信息后,点击"选择导入文件"(注:仅支持导入Excel文件)。再次点击"确 定"即在操作日志下方显示该文件的导入时间、导入状态、开始处理时间等信息。

当导入文件后,点击具体文件信息右侧的"查看详情"进入导入详情界面,在该界面可进行查看操 作人、导入成功数据等详细信息。

**说明**:当根据需要导出模版时,除点击"导出船员资料模版",还可进行点击"导出船员证书模版"、"导出船员银行卡模版"、"导出船员简历模版"操作,**具体步骤可参考该文档**。

| <b>《</b> 》 互海科技  |    |      |             |             |        |      |      | 3、                      | 点击"导出 | 出船员资料模版"            | 胎舶导入                |       |         | 8      |
|------------------|----|------|-------------|-------------|--------|------|------|-------------------------|-------|---------------------|---------------------|-------|---------|--------|
| 全部菜单 🕀           |    | 船员资料 |             |             |        |      |      |                         |       | 1                   |                     |       |         |        |
| 19 公告普理          | •  |      |             | 2、点击"数据初始化" |        |      |      |                         |       | 导出船员资料模板            | 导出船员证书模糊            | ž.    |         |        |
| Col 智能看板         |    |      |             |             |        |      |      |                         |       | 导出船员银行卡模板           | 导出船员简历模拟            | ž –   |         |        |
|                  |    | #    | 船员姓名        | 身份ID        | 身份照片 ▼ | 年龄 ▼ |      |                         |       | _                   |                     |       |         |        |
| 凸 船员管理           |    | 11   |             |             |        | 3    |      |                         |       | i3                  | <b>译导入文件</b>        |       |         |        |
| 船员资料             | >1 | 、依次点 | 击"船员管理-船员资料 |             |        | 0    | 操作日間 | 5                       |       |                     |                     |       |         | 刷新 😘   |
| 简历更新             |    | 13   | 》 海大副       |             |        | 30   | 序号   | 导入时间                    | 导入状态  | 开始处理时间              | 处理结束时间              | 附件    | 操作人     | 操作     |
| 顧员判配             |    | 14   | ◎ 22果果      |             |        | 0    | 1    | 2025-02-26 10:28:0<br>6 | 完成    | 2025-02-26 10:28:06 | 2025-02-26 10:28:06 | 8     | 杨蝶预发    | 查看详情   |
| 前员出新             |    | 15   | ● 李强        |             |        | 0    | 2    | 2025-02-26 10:26:5<br>1 | 失败    | 2025-02-26 10:26:51 | 2025-02-26 10:26:51 | 8     | 杨蝶预发    | 查看详情   |
| 离船申请             |    | 16   | 李田田         |             |        | 0    | 3    | 2025-02-26 10:26:0<br>3 | 完成    | 2025-02-26 10:26:03 | 2025-02-26 10:26:04 | 8     | 杨蝶预发    | 查看详情   |
| 前員調令             |    | 17   | ● 阿船长 ▲     |             |        | 33   | 4    | 2025-02-26 10:25:4<br>1 | 完成    | 2025-02-26 10:25:41 | 2025-02-26 10:25:41 | 8     | 杨蝶预发    | 查看详情   |
| 創(大学)中<br>前()(动态 |    | 18   |             |             |        | 0    | 5    | 2025-02-26 10:24:5<br>3 | 完成    | 2025-02-26 10:24:53 | 2025-02-26 10:24:53 | 8     | 杨蝶预发    | 查看详情   |
| 船员考核             |    | 19   | 1 RHII      |             |        | 0    | 6    | 2025-02-26 10:23:2<br>0 | 完成    | 2025-02-26 10:23:20 | 2025-02-26 10:23:21 | 8     | 杨蝶预发    | 查看详情   |
| 船员作息时间           |    | 20   | () 陈水手      |             |        | 0    | 7    | 2025-02-26 10:15:4<br>3 | 完成    | 2025-02-26 10:15:43 | 2025-02-26 10:15:43 | 8     | 杨蝶预发    | 查看详情   |
| 脑灵作息             |    |      |             |             |        |      | 8    | 2025-01-23 13:28:4<br>3 | 失败    | 2025-01-23 13:28:43 | 2025-01-23 13:28:44 | 8     | 预发Henry | 查看详情   |
| 前员费用             |    |      |             |             |        |      | 9    | 2025-01-23 13:27:5<br>4 | 完成    | 2025-01-23 13:27:54 | 2025-01-23 13:27:55 | 8     | 预发Henry | 查看详情   |
| ₽. 招聘普理          |    |      |             |             |        |      | 10   | 2025-01-23 13:27:1<br>9 | 完成    | 2025-01-23 13:27:19 | 2025-01-23 13:27:20 | 8     | 预发Henry | 查看详情   |
| <b>省</b> 维护保养    |    |      |             |             |        |      |      |                         |       |                     |                     |       |         |        |
| ₽ 編修管理           |    |      |             |             |        |      |      |                         |       |                     | 54条 10条/页 🖌 <       | 1 2 3 | 6 >     | 跳至 1 页 |
| 命 库存管理           |    |      |             |             |        |      |      |                         |       |                     |                     |       |         |        |
| ₩ 采购管理           |    |      |             |             |        |      |      |                         |       |                     |                     |       |         |        |

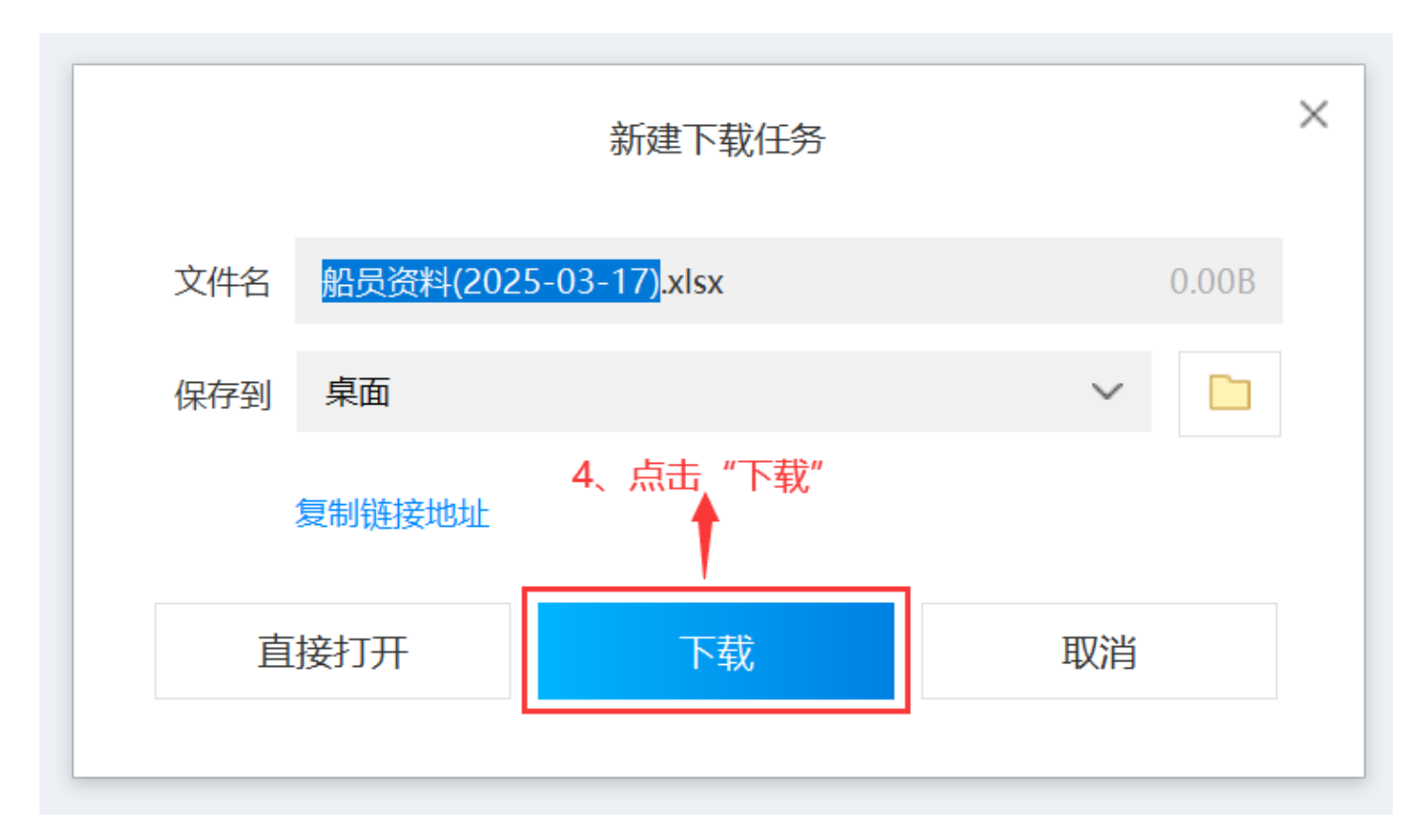

## 《船员资料》模版:

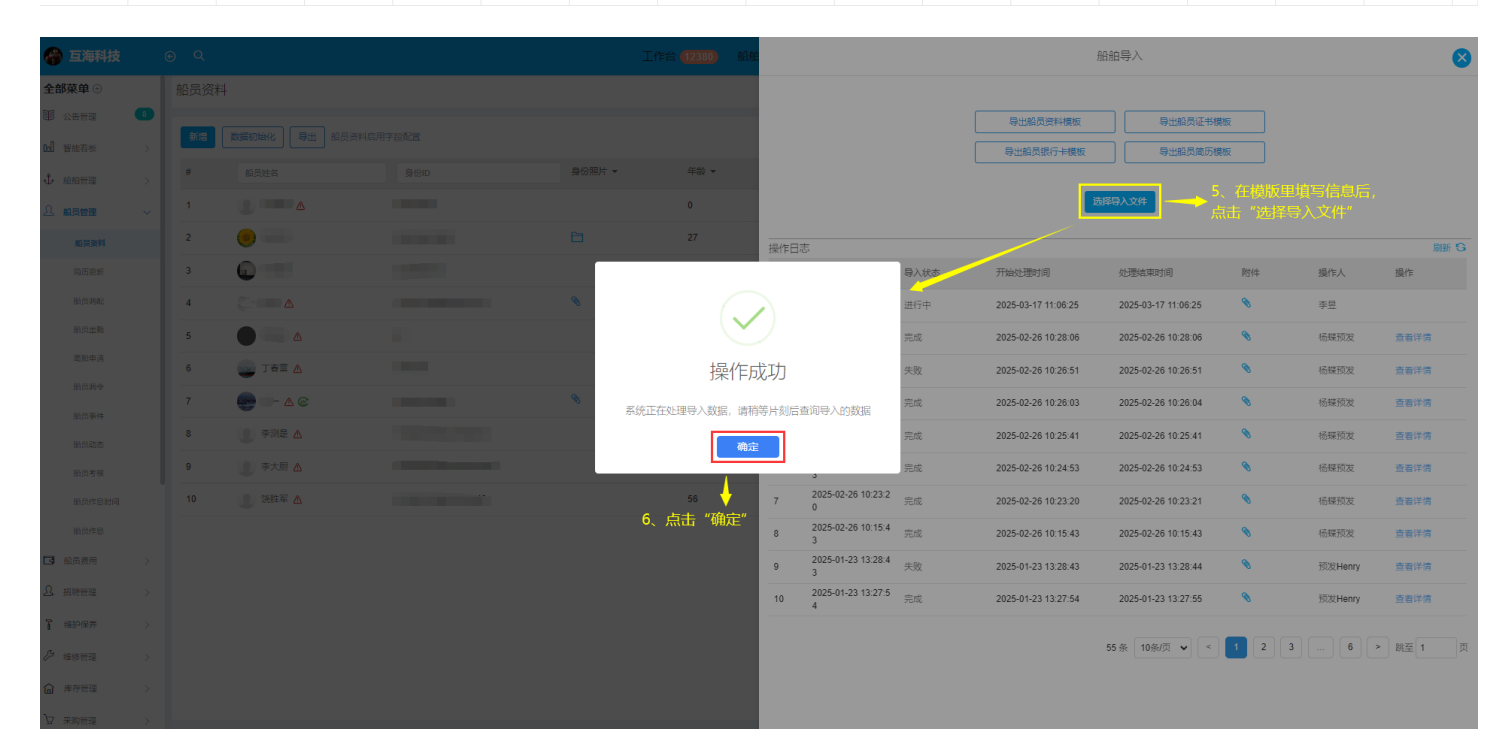

导出船员证书模板

导出船员资料模板

|      |                         |        | 导出船员银行卡模板           | 导出船员简历楼             | 鞄板   |       |      |
|------|-------------------------|--------|---------------------|---------------------|------|-------|------|
|      | 7 左;                    | 晶作口士下了 | 选<br>后一一这文件的导入      |                     | 开始机理 | 时间华信自 |      |
| 操作日初 | · 、1山                   | THUM M |                     |                     |      | 的同生口容 | 刷新 😘 |
| 序号   | 导入时间                    | 导入状态   | 开始处理时间              | 处理结束时间              | 附件   | 操作人   | 操作   |
| 1    | 2025-03-17 10:24:2<br>7 | 完成     | 2025-03-17 10:24:27 | 2025-03-17 10:24:30 | Ø    | 李昱    | 查看详情 |
| 2    | 2025-03-17 10:21:5<br>5 | 完成     | 2025-03-17 10:21:55 | 2025-03-17 10:21:58 | Ø    | 李昱    | 查看详情 |
| 3    | 2024-01-31 15:10:1<br>6 | 完成     | 2024-01-31 15:10:16 | 2024-01-31 15:10:16 | 8    | 仇雪芬   | 查看详情 |
| 4    | 2024-01-31 14:54:4<br>5 | 完成     | 2024-01-31 14:54:45 | 2024-01-31 14:54:45 | 8    | 仇雪芬   | 查看详情 |
| 5    | 2024-01-31 09:48:3<br>6 | 完成     | 2024-01-31 09:48:36 | 2024-01-31 09:48:36 | 8    | 张改变   | 查看详情 |
| 6    | 2024-01-31 09:47:1<br>7 | 完成     | 2024-01-31 09:47:17 | 2024-01-31 09:47:17 | 8    | 仇雪芬   | 查看详情 |
| 7    | 2024-01-31 09:42:5<br>8 | 完成     | 2024-01-31 09:42:58 | 2024-01-31 09:42:58 | 8    | 仇雪芬   | 查看详情 |
| 8    | 2024-01-31 09:35:0<br>9 | 完成     | 2024-01-31 09:35:09 | 2024-01-31 09:35:09 | 8    | 仇雪芬   | 查看详情 |
| 9    | 2024-01-31 09:31:3<br>8 | 完成     | 2024-01-31 09:31:38 | 2024-01-31 09:31:38 | 8    | 仇雪芬   | 查看详情 |
| 10   | 2023-08-02 16:52:5<br>5 | 完成     | 2023-08-02 16:52:55 | 2023-08-02 16:52:56 | 8    | 张改变   | 查看详情 |
| 11   | 2023-08-02 16:35:4<br>5 | 完成     | 2023-08-02 16:35:45 | 2023-08-02 16:35:46 | 8    | 张改变   | 查看详情 |
| 12   | 2023-08-02 16:30:3<br>5 | 完成     | 2023-08-02 16:30:35 | 2023-08-02 16:30:36 | 8    | 张改变   | 查看详情 |

-----

 $\mathbf{x}$ 

 导出船员资料模板
 导出船员证书模板

 导出船员银行卡模板
 导出船员简历模板

|      |                         |      |                     | 选择导入文件              | 当导入文(<br>右侧的"重 | ≹体文件信息<br>┃ |      |
|------|-------------------------|------|---------------------|---------------------|----------------|-------------|------|
| 操作日常 | ±.                      |      |                     |                     |                |             | 刷新 😘 |
| 序号   | 导入时间                    | 导入状态 | 开始处理时间              | 处理结束时间              | 附件             | 操作人         | 操作   |
| 1    | 2025-03-17 10:24:2<br>7 | 完成   | 2025-03-17 10:24:27 | 2025-03-17 10:24:30 | 8              | 李昱          | 查看详情 |
| 2    | 2025-03-17 10:21:5<br>5 | 完成   | 2025-03-17 10:21:55 | 2025-03-17 10:21:58 | 8              | 李昱          | 查看详情 |
| 3    | 2024-01-31 15:10:1<br>6 | 完成   | 2024-01-31 15:10:16 | 2024-01-31 15:10:16 | 8              | 仇雪芬         | 查看详情 |
| 4    | 2024-01-31 14:54:4<br>5 | 完成   | 2024-01-31 14:54:45 | 2024-01-31 14:54:45 | Ø              | 仇雪芬         | 查看详情 |
| 5    | 2024-01-31 09:48:3<br>6 | 完成   | 2024-01-31 09:48:36 | 2024-01-31 09:48:36 | Ø              | 张改变         | 查看详情 |
| 6    | 2024-01-31 09:47:1<br>7 | 完成   | 2024-01-31 09:47:17 | 2024-01-31 09:47:17 | Ø              | 仇雪芬         | 查看详情 |
| 7    | 2024-01-31 09:42:5<br>8 | 完成   | 2024-01-31 09:42:58 | 2024-01-31 09:42:58 | 8              | 仇雪芬         | 查看详情 |
| 8    | 2024-01-31 09:35:0<br>9 | 完成   | 2024-01-31 09:35:09 | 2024-01-31 09:35:09 | Ø              | 仇雪芬         | 查看详情 |
| 9    | 2024-01-31 09:31:3<br>8 | 完成   | 2024-01-31 09:31:38 | 2024-01-31 09:31:38 | 8              | 仇雪芬         | 查看详情 |
| 10   | 2023-08-02 16:52:5<br>5 | 完成   | 2023-08-02 16:52:55 | 2023-08-02 16:52:56 | 8              | 张改变         | 查看详情 |
| 11   | 2023-08-02 16:35:4<br>5 | 完成   | 2023-08-02 16:35:45 | 2023-08-02 16:35:46 | 8              | 张改变         | 查看详情 |
| 12   | 2023-08-02 16:30:3<br>5 | 完成   | 2023-08-02 16:30:35 | 2023-08-02 16:30:36 | 8              | 张改变         | 查看详情 |
|      |                         |      |                     |                     |                |             |      |

×

## 可进行查看操作人、导入成功数据等详细信息 导入详情

| □□□□□□□□□□□□□□□□□□□□□□□□□□□□□□□□□□□□ | <b>号〉状态・</b> ≘成             |
|--------------------------------------|-----------------------------|
|                                      |                             |
| 开始处理时间: 2025-03-17 10:21:55          | 处理结束时间: 2025-03-17 10:21:58 |
| <b>操作人:</b> 李昱                       |                             |
| 总处理数据: 389                           |                             |
| 导入成功数据: 1                            |                             |
| 导入失败数据:                              |                             |
| 导入失败列表:                              |                             |
| 序号                                   |                             |
|                                      |                             |
| 1                                    |                             |
|                                      |                             |
| 2                                    |                             |
| 3                                    |                             |
|                                      |                             |
| 4                                    |                             |
|                                      |                             |
| 5                                    |                             |

X